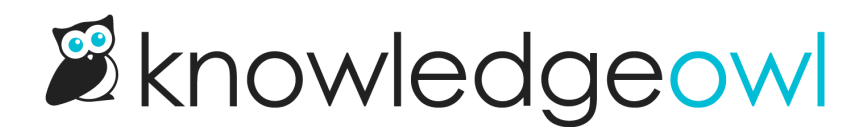

# **Search look and feel**

Last Modified on 02/04/2025 3:17 pm EST

Change the search "No Results" message, the search bar placeholder, and hide individual tags from search results.

### Change your search bar placeholder

You can customize the text in your search bar placeholder using our Customize Text tool. To do so:

- 1. Go to Tools > Customize Text.
- 2. Select Search from the Knowledge Base Section dropdown.
- 3. Find the row for "Search for articles..." (generally the top row!).
- 4. Click the gear cog icon next to that row.
- 5. Add the new placeholder text you'd like to display.
- 6. Once you have the text as you'd like, be sure to select Update Text String.

The change will now be live in your knowledge base!

For more detailed instructions on working with the Customize Text tool, see Add or edit your own text string.

Other search-related text you can customize includes:

- The global search bar placeholder ("Search for articles...")
- The global search bar autocomplete call to action ("Hit enter to search")
- The Search results... page header
- All of the sort options on the search results page
- Most of the metadata on the search results page
- The No results found message
- If you're using the options to Filter search by categories, all of the text related to those.

### Customize the search "No Results" message

By default, searches that return no results display the text, "No results found":

| <b>≡</b> ⊠kn | iowledg     | jeowl                |                                   | Search for articles            | ٩                    | Release notes | Contact support |
|--------------|-------------|----------------------|-----------------------------------|--------------------------------|----------------------|---------------|-----------------|
|              |             | Search re            | sults for                         |                                |                      |               |                 |
|              |             | gossip               |                                   |                                | Search               |               |                 |
|              |             | Total results: 0     |                                   |                                | Sort by: Relevance 🔻 |               |                 |
|              |             | No results found.    |                                   |                                |                      |               |                 |
|              |             |                      |                                   |                                |                      |               |                 |
|              |             |                      |                                   |                                |                      |               |                 |
|              |             |                      |                                   |                                |                      |               |                 |
|              |             |                      |                                   |                                |                      |               |                 |
|              |             |                      |                                   |                                |                      |               |                 |
|              |             |                      |                                   |                                |                      |               |                 |
|              |             |                      |                                   |                                |                      |               |                 |
|              |             |                      | Copyright © 2015 – 2019 Silly Mod | ose, LLC. All rights reserved. |                      |               |                 |
|              |             |                      | Powered by KnowledgeOwl kn        | owledge base software.         |                      |               |                 |
| Add Content  | Edit in App | Change Reader Groups |                                   |                                |                      |               | Logout          |

You can customize the text in that message using our Customize Text tool. To do so:

- 1. Go to Tools > Customize Text.
- 2. Select Search from the Knowledge Base Section dropdown.
- 3. Find the row for "No results found".
- 4. Click the gear cog icon next to that row.
- 5. Add the new text you'd like to display.
- 6. Once you have the text as you'd like, be sure to select Update Text String.

The change will now be live in your knowledge base!

For more detailed instructions on working with the Customize Text tool, see Add or edit your own text string.

### **Hide tags from Search Results**

Search results will automatically display all tags assigned to a given article:

| Sample of Tags showing in Search |
|----------------------------------|
| Results                          |

However, if you're using tags for custom filters in the Manage Articles interface, you might not want some of your internal tags to be shown in search results.

You can mark tags like this as hidden from readers. Hiding a tag from readers:

- Keeps it visible in the article editor and category editor.
- Allows it to be used as a filter in Manage Articles custom filters.
- Prevents the tag from appearing in search results in your knowledge base.
- Prevents the tag from appearing in the typeahead suggestions when a reader types ":" to begin a tag search.

To hide an existing tag from readers:

- 1. Select Tags in the left navigation. The Tags library opens.
- 2. Select the tag you'd like to hide from readers.
- 3. Once you select a tag, the Edit link activates. Select it.

Select the tag you'd like to hide and click Edit

The Edit Tag modal opens.

- 4. In the modal, check the Visibility box to Hide tag from readers.
- 5. Select Edit Tag to save your changes.
- 6. Regular tags will have a normal tag icon in the Tags library. Tags hidden from readers will have a padlock icon. Here, readers can see the tag <a href="https://icon.weilibrary.com">https://icon.weilibrary.com</a> https://icon. Here, readers can see the tag <a href="https://icon.weilibrary.com">https://icon.weilibrary.com</a> https://icon. Here, readers can see the tag <a href="https://icon.weilibrary.com">https://icon.weilibrary.com</a> https://icon. Here, readers can see the tag <a href="https://icon.weilibrary.com">https://icon.weilibrary.com</a> https://icon. Here, readers can see the tag <a href="https://icon.weilibrary.com">https://icon.weilibrary.com</a> https://icon. Here, readers (denoted by padlock icon), but the tag <a href="https://icon.weilibrary.com">int: accessibility is hidden from readers (denoted by padlock icon).</a>

Sample tags; the tag on the left with the tag icon is viewable to readers; the tag on the right with the padlock is not

### Style the glossary snippet search results

If you've enabled the option to display glossary snippets in your search results, you can style the snippets in a few ways.

## Search results for...

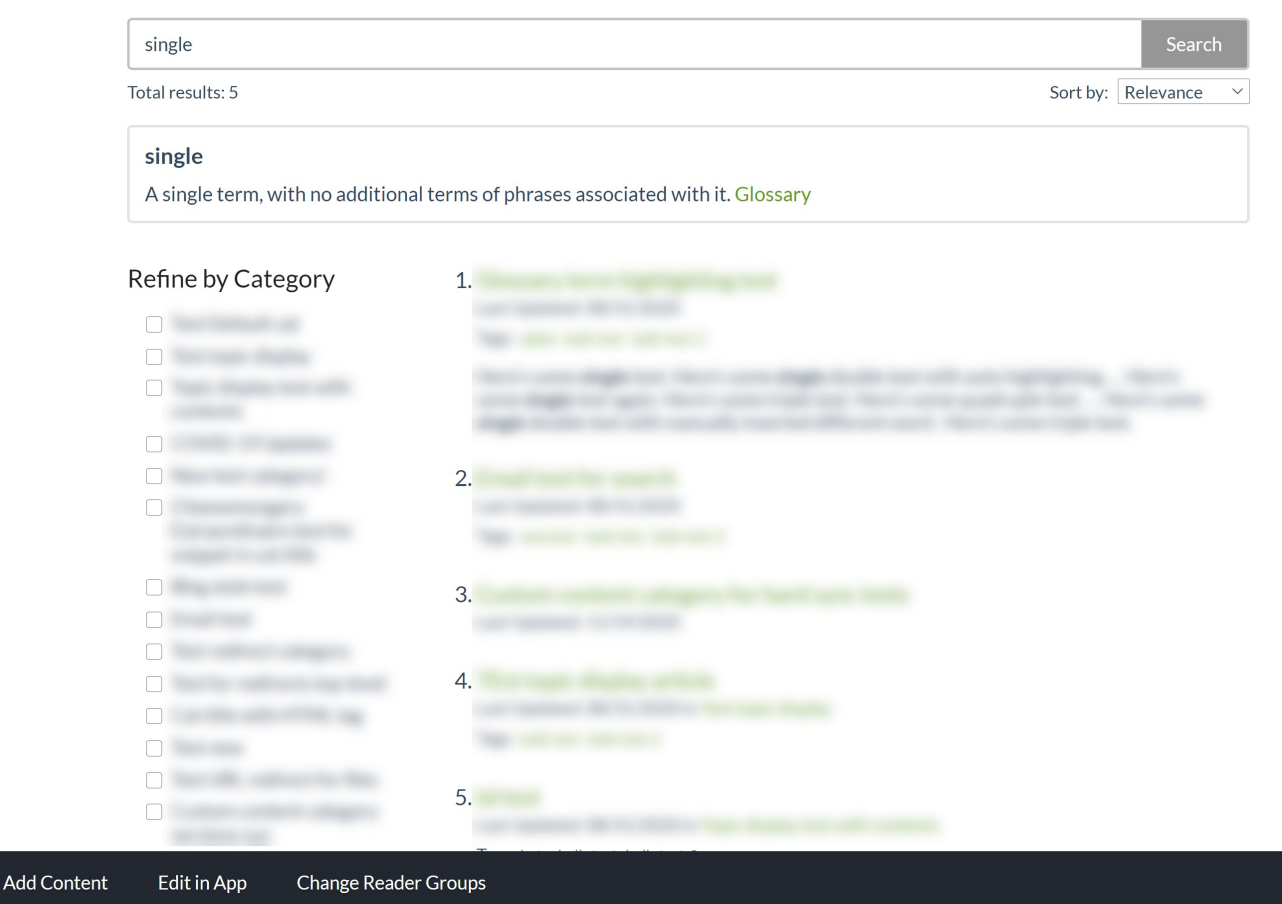

### Style the box

You can style the box the result displays in, to adjust the background color, border, border color, thickness, and so on.

### The default styling for this box is:

```
.ko-glossary-search {
    border: 2px solid #e3e3e3;
    border-radius: 4px;
    margin: 15px 0;
    padding: 12px;
    position: relative;
}
```

This creates a box with a light grey border, with a white background and some padding between the text and the border, as seen in the screenshot above.

If you'd like to change any or all of this styling:

- 1. Go to Settings > Style.
- 2. Below the preview window, select Custom CSS.
- 3. Add CSS to style the .ko-glossary-search class the way you'd like.
- 4. Save your changes.

For example, this CSS will keep the border the same size and width but change it to dark red, gives the entire box a light pink background color, and changes the font-color of all regular text in the box to white:

| .ko-glossary-search {      |
|----------------------------|
| border: 2px solid #9c4728; |
| background-color: #dc9b83; |
| color: #ffffff;            |
| }                          |

### It looks like this:

| Search results for                                                                               |              |           |   |
|--------------------------------------------------------------------------------------------------|--------------|-----------|---|
| single                                                                                           |              | Searc     | h |
| Total results: 5                                                                                 | Sort by:     | Relevance | ~ |
| <b>single</b><br>A single term, with no additional terms of phrases associated with it. Glossary |              |           |   |
| Sample of the glossary snippet search result box as styled using the                             | e above code |           |   |

### Style the term

By default, the term will be displayed in bold, and the definition will appear below it in slightly smaller regular font text.

The glossary term is styled using the .ko-glossary-search-header class. You can add custom CSS to change the font-weight, color, font-family, and so on. To do so:

- 1. Go to Settings > Style.
- 2. Below the preview window, select Custom CSS.
- **3.** Add CSS to style the .ko-glossary-search-header class the way you'd like.
- 4. Save your changes.

For example, this CSS will display the glossary term in all uppercase letters and in a dark pink color:

```
.ko-glossary-search-header {
   text-transform: uppercase;
   color: #9c4728;
}
```

It looks like this:

# Search results for...

| single                                                                                    |          | Searc     | n |  |  |  |
|-------------------------------------------------------------------------------------------|----------|-----------|---|--|--|--|
| Total results: 5                                                                          | Sort by: | Relevance | ~ |  |  |  |
| SINGLE<br>A single term, with no additional terms of phrases associated with it. Glossary |          |           |   |  |  |  |
| Sample of the glossary snippet search result term as styled using the above code          |          |           |   |  |  |  |
|                                                                                           |          |           |   |  |  |  |

### Style the definition

By default, the term's definition will be displayed in bold, and the definition will appear below it in slightly smaller regular font text. You can style the definition font differently using one of two classes:

- .ko-glossary-search-result will style the definition as well as the Glossary hyperlink at the end. Use this class if you want to set the font-family, etc., for all the text there. (Since the Glossary is a hyperlink, the color and a few other traits cannot be styled here and need to be styled for the Glossary hyperlink itself--see below. But the font-family added here will apply to that hyperlink!)
- .ko-glossary-search-result-definition will only style the definition. Use this class if you want to style the definition only but not touch the Glossary hyperlink.

To add styling for either of these classes:

- 1. Go to Settings > Style.
- 2. Below the preview window, select Custom CSS.
- 3. Add CSS to style the .ko-glossary-search-result class or the .ko-glossary-search-result-definition class the way you'd like.
- 4. Save your changes.

For example, this code will set the full search result to display in Garamond, in all uppercase, and a dark pink color:

```
.ko-glossary-search-result {
   text-transform: uppercase;
   color: #9c4728;
   font-family: Garamond;
}
```

# Search results for...

single

Search

Sort by: Relevance

Total results: 5

single

A SINGLE TERM, WITH NO ADDITIONAL TERMS OF PHRASES ASSOCIATED WITH IT. GLOSSARY

Sample of the glossary snippet search result text as styled using the above code

### Whereas this code will make those changes only for the definition itself:

.ko-glossary-search-result-definition {
 text-transform: uppercase;
 color: #9c4728;
 font-family: Garamond;
}

Which looks like this (note that the Glossary link is still in the original font and case):

| Search results for                                                                        |                |        |   |
|-------------------------------------------------------------------------------------------|----------------|--------|---|
| single                                                                                    |                | Search |   |
| Total results: 5                                                                          | Sort by: Relev | ance   | ~ |
| single<br>A SINGLE TERM, WITH NO ADDITIONAL TERMS OF PHRASES ASSOCIATED WITH IT. Glossary | ,              |        |   |
| Sample of the glossary snippet search result definition as styled using the abo           | ve code        |        |   |

### **Style the Glossary link**

Last but not least, you can also style the hyperlink pointing to the Glossary. This gets styled using the .ko-glossarysearch-link class, but since our themes have some global styles for hyperlinks specifically, the CSS to change it looks a little different.

If you're using the Minimalist theme, you'll want to style using: .hg-minimalist-theme a.ko-glossary-search-link:not(btn). If you're using any of our other themes, style using a.ko-glossary-search-link. (And if you might switch between themes, you can use both, as we do in our code examples below!)

То

1. Go to Settings > Style.

- 2. Below the preview window, select Custom CSS.
- 3. Add CSS to style the a.ko-glossary-search-link class for the link in its original state, or the a.ko-glossary-searchlink:hover class for the link in its hover state. For the Minimalist theme only, include .hg-minimalist-theme first, as noted above.
- 4. Save your changes.

#### For example, this CSS will change the hyperlink to a blue color:

```
.hg-minimalist-theme a.ko-glossary-search-link:not(btn),
a.ko-glossary-search-link {
    color: #5C9AD1;
}
```

# Search results for...

single

Total results: 5

single

A single term, with no additional terms of phrases associated with it. Glossary

Sample glossary snippet search result with hyperlink styled using CSS above

Sort by: Relevance

Sort by: Relevance

#### And this CSS will change it to a blue-green color on-hover:

```
.hg-minimalist-theme a.ko-glossary-search-link:not(btn):hover,
a.ko-glossary-search-link:hover {
    color: #1abc9c;
}
```

# Search results for...

single

Total results: 5

#### single

A single term, with no additional terms of phrases associated with it. Glossary

Sample glossary snippet search result with on-hover hyperlink styled using CSS above

Glossary